# <sub>兵庫県公共施設予約システム</sub> HYOGO カブノタン予約

スマホ操作版

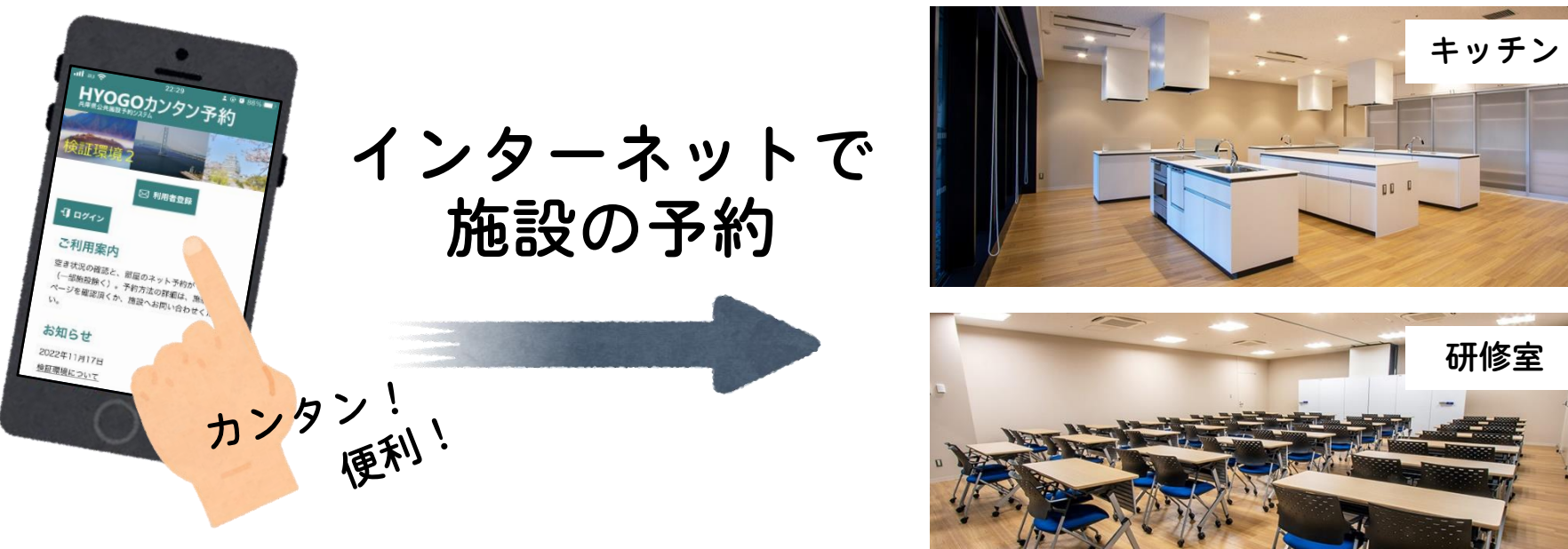

施設の例

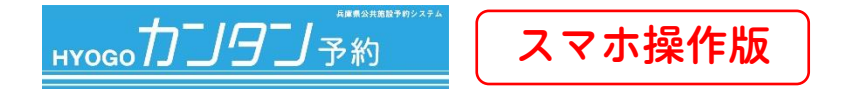

## 兵庫県公共施設予約システムとは?

インターネットに接続したパソコンやスマートフォンから兵庫県下の公共施設の空き情報を照会し たり、施設の利用申込(予約)をすることができるサービスです。

## どのように便利なの?

・パソコン・スマホから24時間(もちろん休館日も)最新の空き状況を確認でき、予約もできます

・予約確定時や、利用の前日にお知らせメールが届くので、忘れません!

・1 つのアカウントで、兵庫県下のいろいろな公共施設の予約ができます

### 利用者登録について

兵庫県公共施設予約システムを利用するためには、まず<u>利用者登録</u>(登録番号9桁+パスワード) が必要です。未登録の方は下記「利用者登録の手引き」を参照のうえ登録を進めてください。 (※グループ登録用は登録要件を満たし、グループ番号を取得した団体用です。)

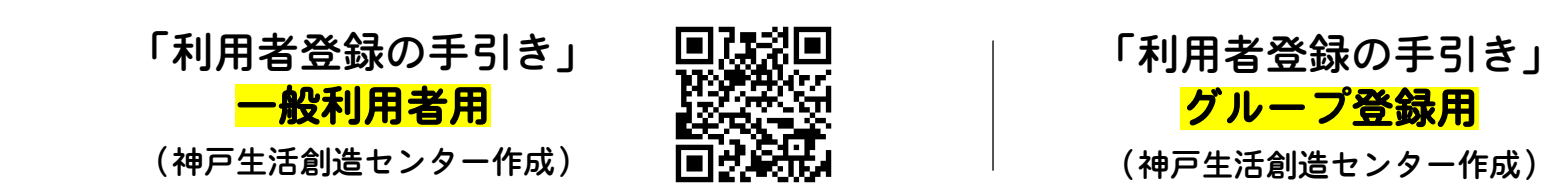

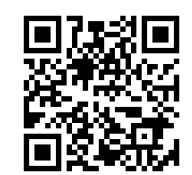

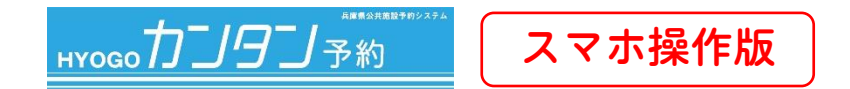

## 予約画面へアクセスしてみましょう!

兵庫県公共施設予約システム

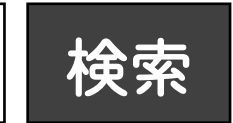

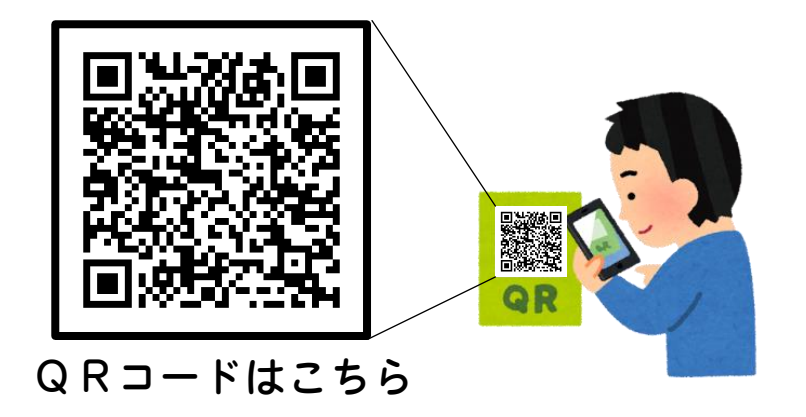

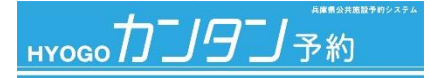

スマホ操作版

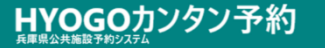

🖂 利用者登録

#### 🖞 ログイン

ご利用案内

空き状況の確認と、部屋のネット予約ができます (一部施設除く)。予約方法の詳細は、施設情報 ページを確認頂くか、施設へお問い合わせください。

#### お知らせ

2024年04月01日

朝来市・たつの市との共同運営について

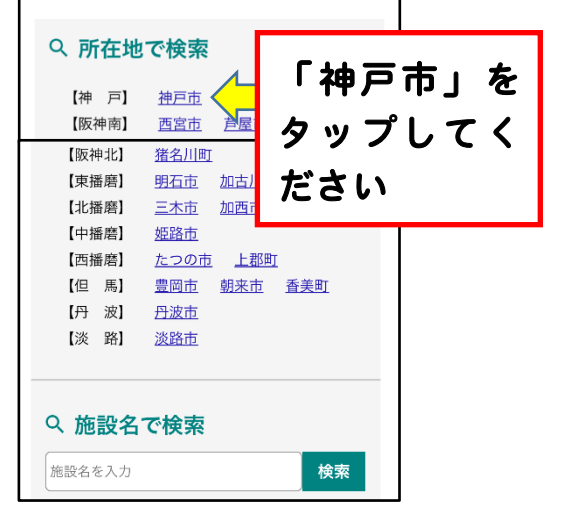

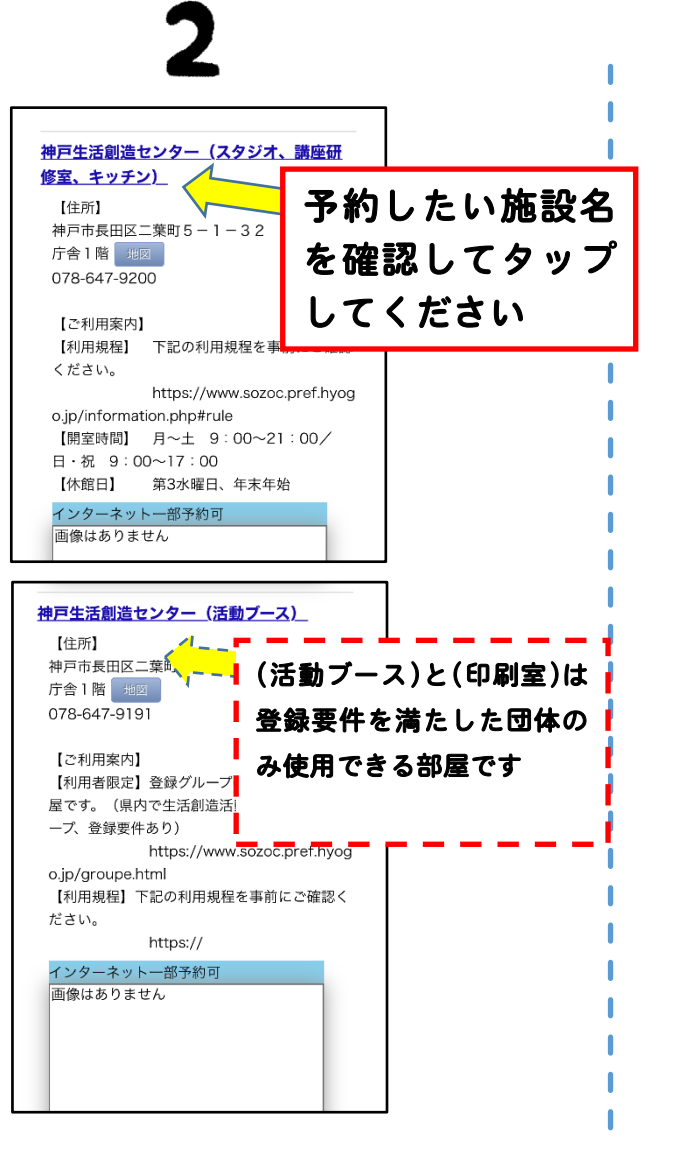

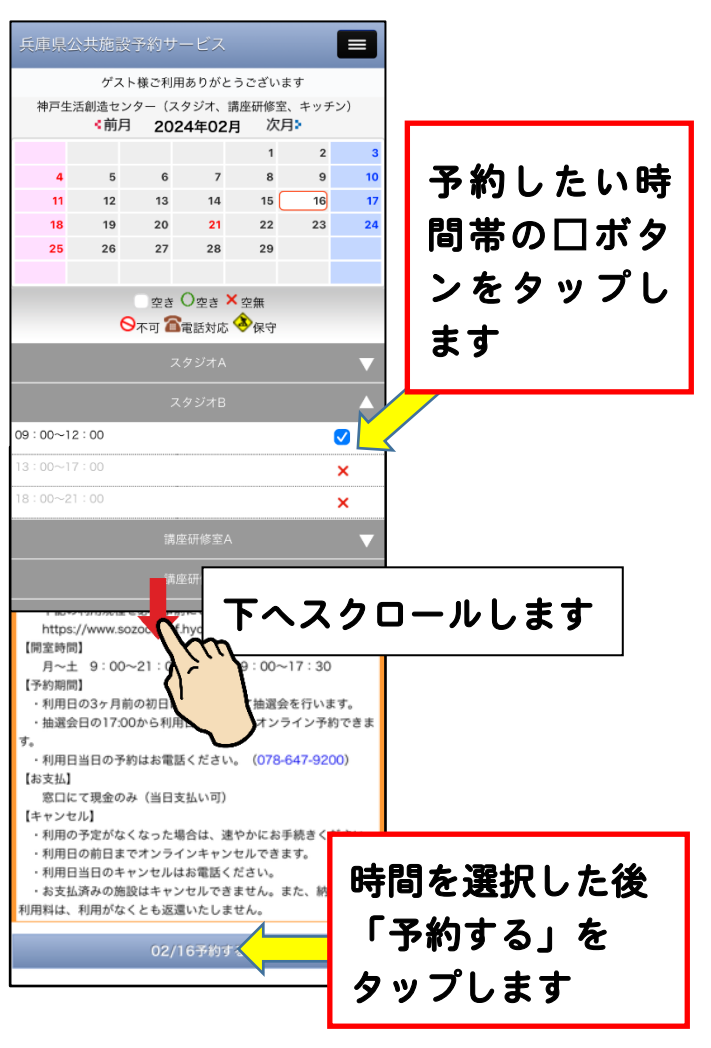

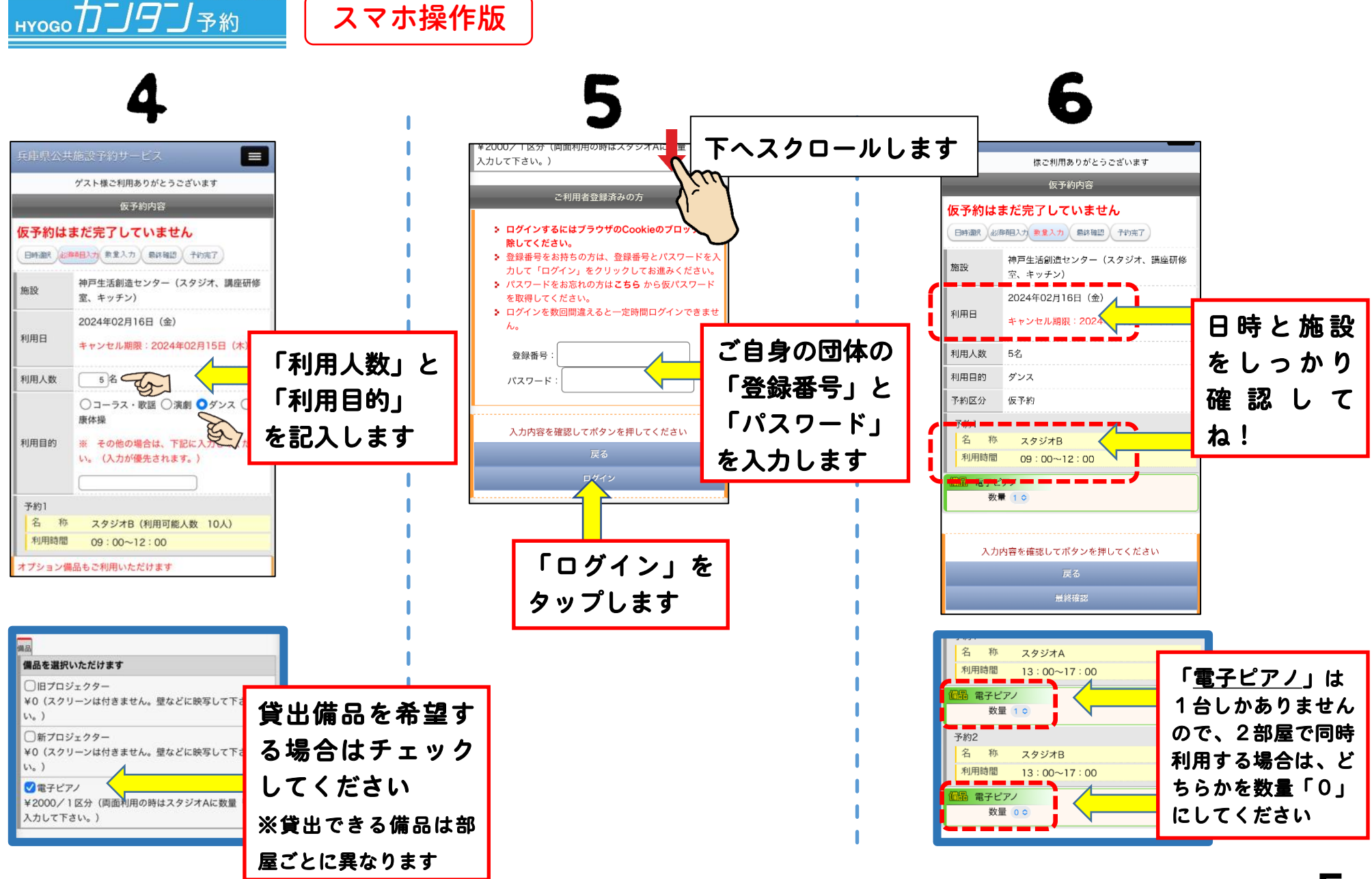

兵庫県公共施設予約シ

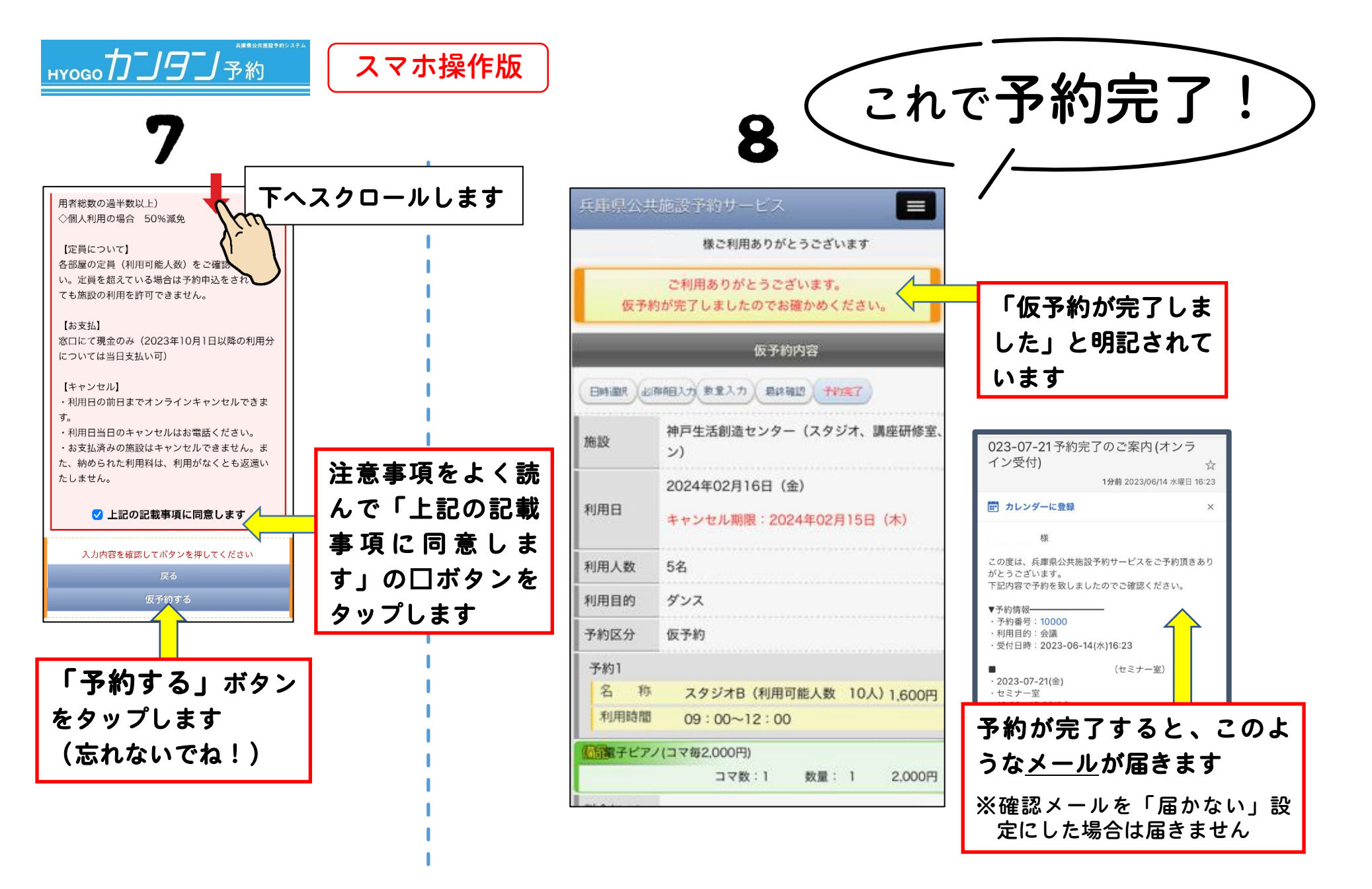

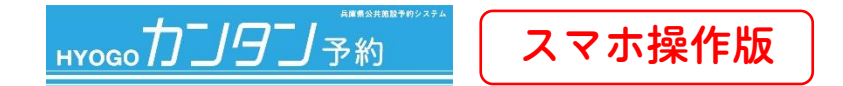

## マイページから予約履歴を確認しましょう!

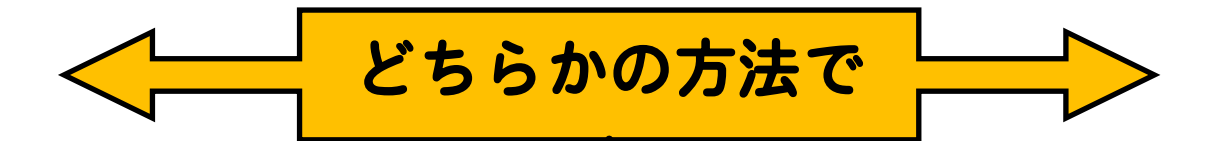

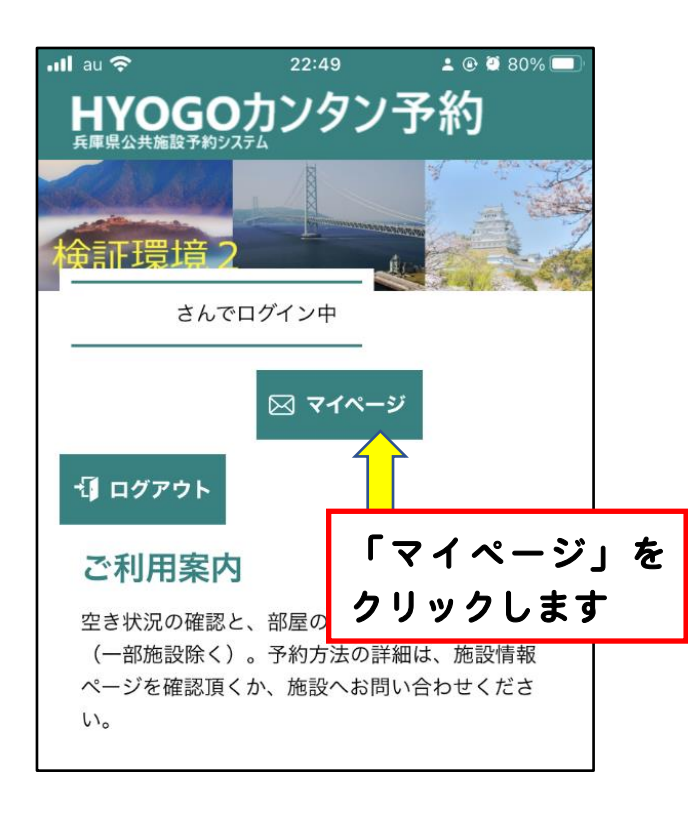

| 兵庫県公共施設予約サービス |            |          |         |            |  |
|---------------|------------|----------|---------|------------|--|
| トップに戻         | ₹ <b>る</b> |          |         |            |  |
| 空き状況          |            |          | 「三」マークを |            |  |
| 抽選情報          |            |          | クリック    | <b>ノます</b> |  |
| 施設ご案内         | 3          |          |         |            |  |
| マイページ         |            | 「マイページ」を |         |            |  |
| ログアウト         |            | クリックします  |         |            |  |
|               |            |          |         |            |  |
| 利用人数          | 10名        |          |         |            |  |
| 利田日的          | ダンス        |          |         |            |  |

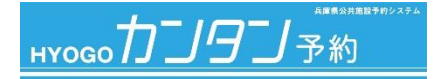

スマホ操作版

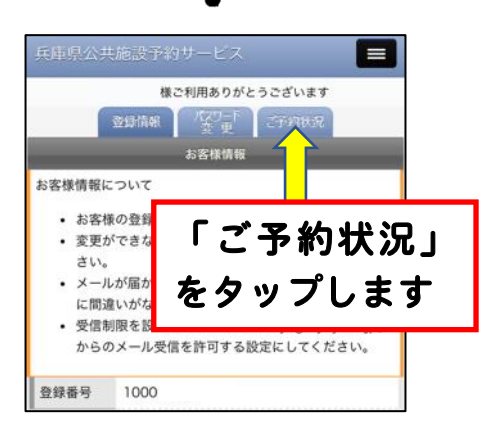

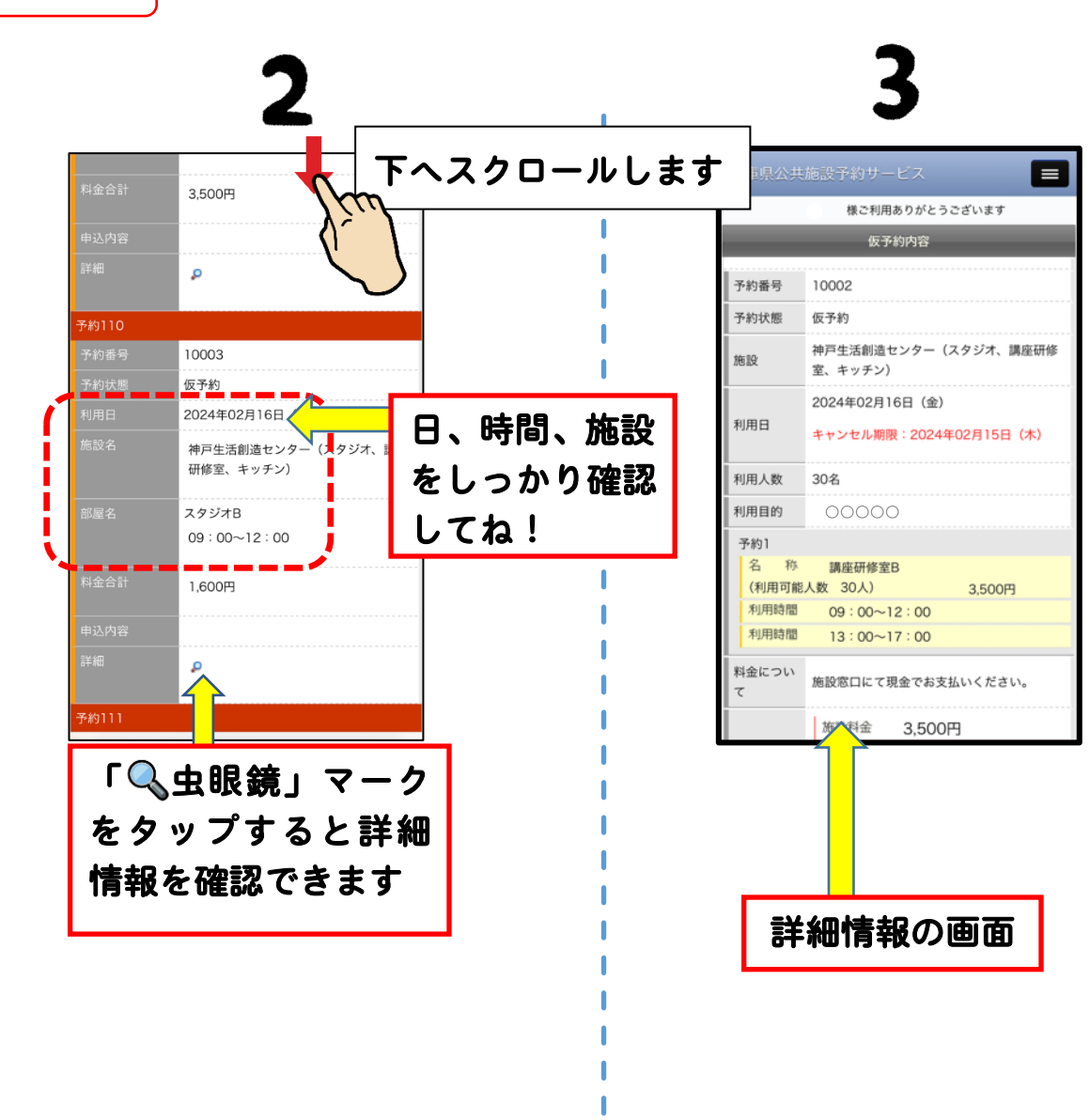

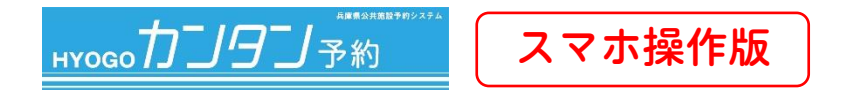

## このまま、予約をキャンセルできます

 ※オンラインのキャンセルは利用日の前日まで(当日はお電話ください)
※展示ギャラリーを除き、既に使用料を納められた予約はキャンセル不可 (利用がなくとも返還いたしません)

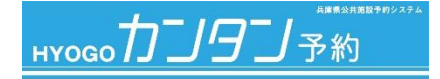

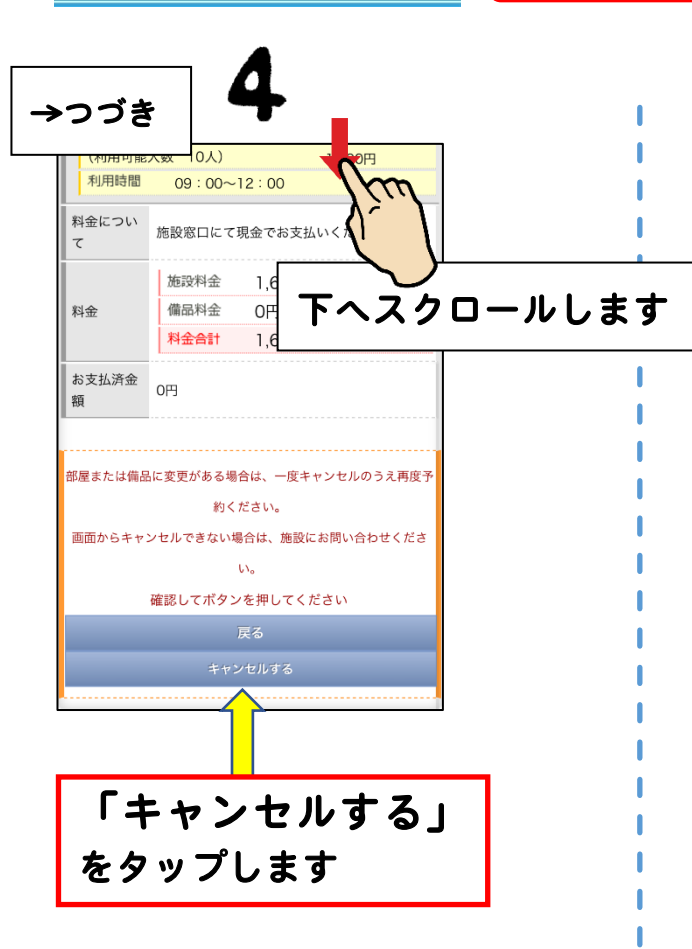

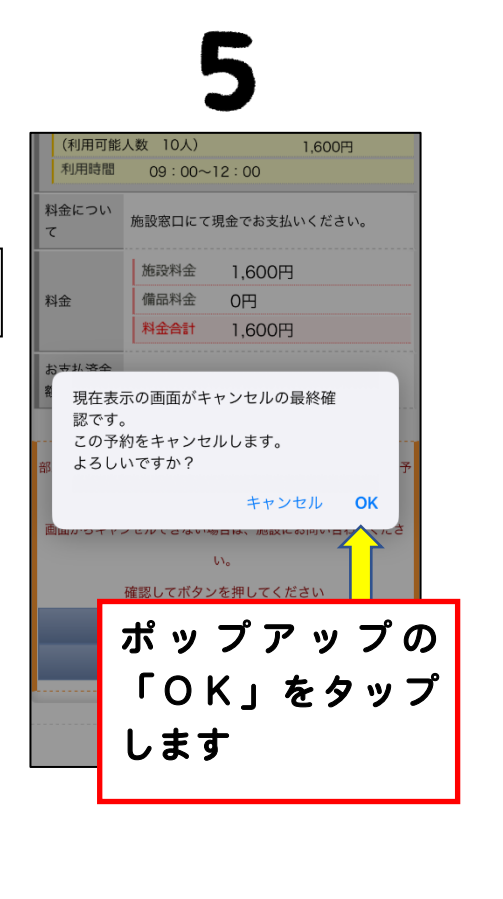

スマホ操作版

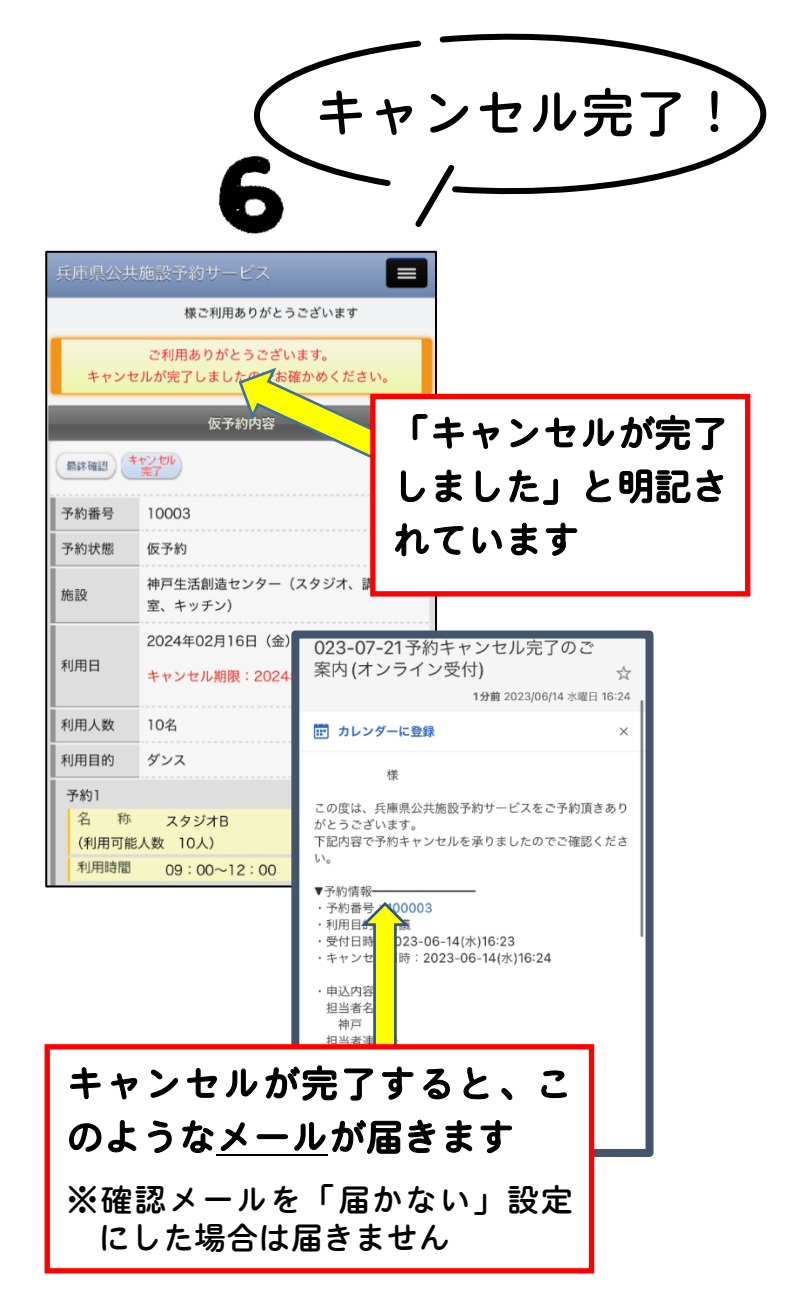

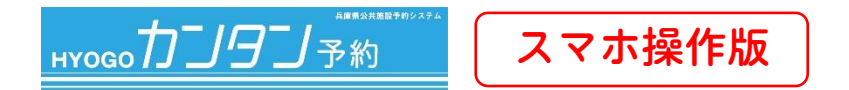

### 展示ギャラリーはオンライン予約できません

展示ギャラリーは都合上、オンラインでの予約は受付できません。 空き状況をご確認のうえ、お電話で予約してください。

## このマニュアルは神戸生活創造センター専用です

このマニュアル(説明書)は、神戸生活創造センター施設の予約をしていただくために、必要最低限 の操作方法を説明したものです。このマニュアルのご不明点はセンターへお問合せください。

## 予約システムサイトが作成したマニュアルはこちら

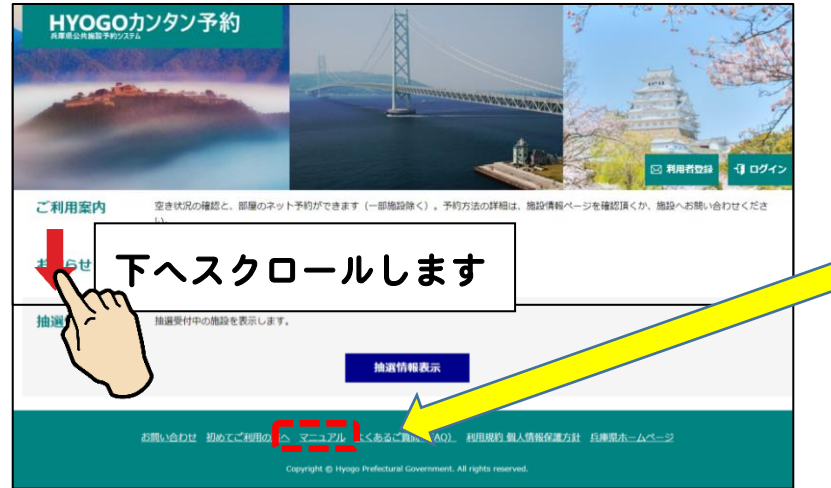

※「利用者登録情報の変更」、「パスワード変更」など、 の手順については、予約システムサイトが作成した <u>マニュアル</u>をご覧ください。

#### |お問い合わせ| 兵庫県立神戸生活創造センター

電話:078-647-9200 (受付時間 平日9時~21時、日祝9時~17時半 / 毎月第3水曜休館) https://www.sozoc.pref.hyogo.jp/